#### SAMARQAND DAVLAT VETERINARIYA MEDITSINASI, CHORVACHILIK VA BIOTEXNOLOGIYALAR UNIVERSITETI Axborot texnologiyalari kafedrasi

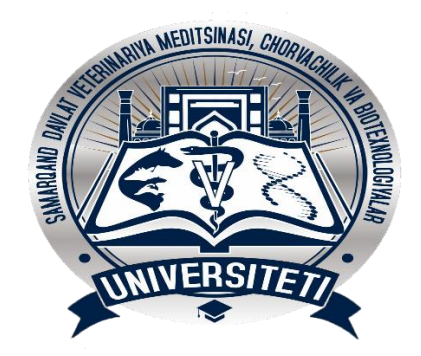

"Elektron jadvallarni qayta ishlash texnologiyalari"

Agrotexnologiya fakulteti 1-bosqich 60812200 Oʻsimlikshunoslik (yaylov choʻl oʻsimlikshunosligi) ta'lim yoʻnalishi 106 – guruh talabalariga

Samarqand 2024

Tuzuvchi: Z.Ibrohimova

Taqrizchilar:

a

SDVMCHBU "Axborot texnologiyalar" kafedrasi dotsenti

X. Urdushev

TATU Samarqand filiali "Axborot texnologiyalari" kafedrasi d X . A . P r i i m o v

O'quv mashg'ulotlarining texnologik xaritasi

|            | Oʻqituvchi                              | Talaba               |
|------------|-----------------------------------------|----------------------|
| 1-bosqich  | 1.1.Ma'ruzaning mavzusini e'lon         | 1.1.Eshitadilar,     |
| Kirish     | qiladi, o'quv mashgʻulotining maqsadi   | yozadilar            |
| (10 minut) | va natijalarini tushuntiradi.           | 1.2.Eshitadilar      |
|            | 1.2.Mashgʻulotni oʻtkazish shakli va    | yozib oladilar       |
|            | baholash me'zonlarini e'lon qiladi.     | 1.3.Eshitadilar      |
|            | 1.3.Mavzu boʻyicha ma'ruza              |                      |
|            | mashgʻulotining tayanch iboralarini va  |                      |
|            | ma'ruza rejasiga izoh beradi.           |                      |
|            | Adabiyotlar                             |                      |
| 2-bosqich  | 2.1. Talabalarga BBB-sxema boʻyicha     | 2.1.Savollarga       |
| Asosiy     | savollar beradi.                        | javob berishadilar   |
| (60 minut) | 2.2. Microsoft Excel elektron jadval    | va BBB-sxemasini     |
|            | protssessori va uning imkoniyatlari     | bajaradilar.         |
|            | 2.3. Excel'da ustunlar, satrlar,        | 2.2.Tinglaydilar.    |
|            | 2.4 Excel'da ma'lumotlarni gavta        | 2.3. Tinglaydilar.   |
|            | ishlashda matematik va statistik        | 2.4.Tinglaydilar.    |
|            | formulalar                              | 2.5.Fikrlarini aytib |
|            | 2.5. Jadvalli ma'lumotlardan            | beradilar.           |
|            | diagramma tuzish yoʻllari               | 2.6.Xulosa qismida   |
|            | 2.6 Talabalarga erkin fikir aytishga    | qatnashadilar.       |
|            | ruxsat beriladi va ularni               |                      |
|            | ragʻbatlantiradi.                       |                      |
|            | 2.7. Talabalarni e'tiborini ushbu       |                      |
|            | mavzudagi masalaning mazmuniga          |                      |
|            | qaratadi.                               |                      |
| 3-bosqich  | 3.1.Mavzu boʻyicha umumiy xulosa        | 3.1.Eshitadilar.     |
| Yakuniy    | qilinadi.                               | 3.2.Savollarga       |
| (10 minut) | 3.2.Mavzuni mustaxkamlash uchun         | javob berishadilar.  |
|            | klaster usulidan foydalanib savol javob | 3.3.Mustaqil ishlash |
|            | oʻtkazadi, mavzuni mustaxkamlaydi.      | uchun topshiriqlar   |
|            | 3.3.Mustaqil bajarish uchun topshiriq   | yozib olinadi.       |
|            | beradi.                                 |                      |

### 4-mavzu. Elektron jadvallarni qayta ishlash texnologiyalari

Reja.

### 4.1.Microsoft Excel elektron jadval protssessori va uning imkoniyatlari

4.2.Excel'da ustunlar, satrlar, diapazonlar. Лист'lar, formulalar

4.3.Excel'da ma'lumotlarni qayta ishlashda matematik va statistik formulalar

#### 4.4.Jadvalli ma'lumotlardan diagramma tuzish yo'llari Asosiy adabiyotlar

1.Aripov M., Begalov B., Begimqulov U., Mamarajabov M. Axborot texnologiяlar. Oʻquv qoʻllanma. T.: Noshir, 2009 yil.

#### Xorijiy adabiyotlar

1.Misty E. Vermaat, Susan L. Sebok, Steven M. Freund. Jennifer T. Campbel, Mark Frydenberg. Discovering Computers: Tools, Apps, Devices, and the Impact of Technolog (textbook). Cengage Learning. 20 Channel Center Street. Boston, MA 02210. USA, 2016.

2.Романова Ю.Д., Лесничая И.Г., Шестаков В.И., Миссинг И.В., Музычкин П.А. Информатика и информационные технологии: учебное пособие / под ред. Ю.Д.Романовой.-3-е изд., перераб. и доп.-М.: Эксмо, 2008 год.

#### Как научиться работать в Excel самостоятельно

https://exceltable.com/vozmojnosti-excel/kak-nauchitsya-rabotat-vexcel -

## 29 уроков работы в Excel. Полный практический курс от популярного тренинг-проекта

https://www.your-mentor.ru/praktika/148-29-urokov-raboty-v-excel

#### Как работать в Excel правильно (для новичков и не только)

https://nastroyvse.ru/programs/review/kak-rabotat-v-excel.html

**Самоучитель Excel с примерами для пользователей среднего уровня** <u>https://blotos.ru/excel-instrukcii-po-primeneniu</u>

#### Microsoft Excel elektron jadval protssessori va uning imkoniyatlari

**Elektron jadval** - jadvalli ma'lumotlarni kiritish, tahrirlash va hisoblash jarayonini avtomatlashtirishga moʻljallangan amaliy dastur.

Turlari: Super Calc, MS Excel, Lotus, Quattro Pro, SDSS Spreadsheet, Vista Calc, GS-Calc

Ommalashganlari: Lotus Development firmasini Lotus 1-2-3 dasturi, Computer Associates firmasini Super Calc dasturi, Microsoft Multiplan (1982 va Microsoft Excel (1988)

Biz mavzuni **Microsoft Office 2010** tarkibiga kiruvchi **Microsoft Excel 2010** elektron jadval misolida qarab chiqamiz.

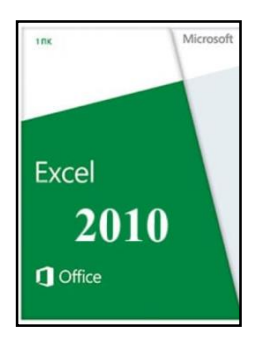

#### Excel elektron jadvallarining imkoniyatlari:

1) hisoblash masalalarini yechish;

2) diagrammalar tuzish va ular yordamida ma'lumotlarni vizuallashtirish;

3) statistik ma'lumotlarni qayta ishlash va tahlil qilish;

4)iqtisodiy masalalarni modellashtirish, hisobotlarni tayyorlash, ma'lumotlar bazalarini tuzish va ularni qayta ishlash va boshqa.

Microsoft Excel 2010 Ilovasini yuklash:

Пуск > Программы > Microsoft > Microsoft Excel 2010

Microsoft Excel 2010 elektron jadvalini interfeysi

| 🗶   🛃 11) - ("1                                      | * [ <del>-</del>                 |                                 | Книга1 -                                | · Microsof                         | Excel          |                                             |                                   | _ 0 %                                                 |
|------------------------------------------------------|----------------------------------|---------------------------------|-----------------------------------------|------------------------------------|----------------|---------------------------------------------|-----------------------------------|-------------------------------------------------------|
| Файл Главн                                           | ая Вставка                       | Разметка стра                   | ницы Фо                                 | рмулы                              | Данные         | Рецензирован                                | ние Вид                           | 23 🖬 🗆 🝞 ۵                                            |
| Вставить 💰                                           | Calibri • 11<br>Ж. К. Ц. • А<br> | - = =<br>л' = =<br>Ф Ф<br>Быраз | Е — — — — — — — — — — — — — — — — — — — | О6щий<br>∰ - %<br>;00 +00<br>Число | та Стили<br>Га | Вставити<br>В Удалить<br>∰ Формат<br>Ячейки | ът Σт<br>Т<br>Т<br>2 ⊂ Сор<br>Ред | тировка Найти и<br>ильтр * выделить *<br>цактирование |
| A1                                                   | <b>-</b> (°                      | $f_{x}$                         |                                         |                                    |                |                                             |                                   | *                                                     |
| A<br>1<br>2<br>3<br>4<br>5<br>6<br>7<br>8<br>9<br>10 | B C                              | D                               | E                                       | F                                  | G              | H                                           |                                   | K                                                     |
| 11<br>12<br>13<br>14<br>15                           |                                  |                                 |                                         |                                    |                |                                             |                                   |                                                       |
| Готово                                               | 1 / Лист2 / Лист3                |                                 |                                         |                                    |                |                                             | 100% 🗩                            |                                                       |

1)**Sarlavha satri. Панел быстрого доступа** (Tez murojaat qilish paneli); Ish kitobi va dastur nomi (Книга1- Microsoft Excel); Oynani boshqarish tugmalari

**2)Lenta satri [Строка ленты].** У Главная, Вставка, Разметка страницы, Формулы, Данные, Рецензирование, Вид vkladkalarini yorliqlaridan iborat. Masalan, Главная вкладкаsini fallashtirilsa, unga mansub buyruqlar lenta satrida (gorizontal) kontekst menyuda ochiladi.

| <ul> <li>Файл</li> </ul> | Вставка Разме                                                          | Книга1 - Місго<br>тка страницы Фор                                                     | soft Excel (Сбо<br>мулы Данны | <mark>й актив</mark><br>іе Реі | ации продукта<br>цензирование                                          | а)<br>Вид Office Tab                 |                       |   | ×<br>5 |
|--------------------------|------------------------------------------------------------------------|----------------------------------------------------------------------------------------|-------------------------------|--------------------------------|------------------------------------------------------------------------|--------------------------------------|-----------------------|---|--------|
| Саlit<br>Вставить<br>• • | ori v 11 v<br>ℋ <u>Ч</u> v A A A<br>v <mark>&amp; </mark> v <u>A</u> v | · ≡ = <mark>=</mark><br>• ≡ ≡ ≡<br>• <b>≡</b> ≡ ≡<br>• • • • • • • • • • • • • • • • • | Общий -                       | (Да)<br>Стили<br>•             | <ul> <li>На Вставить ▼</li> <li>Удалить ▼</li> <li>Формат ▼</li> </ul> | Σ •<br>Я<br>Сортировка<br>и фильтр • | найти и<br>выделить • |   |        |
| Буфер обмена 🕞           | Шрифт                                                                  | Выравнивание 🕞                                                                         | Число 🕞                       |                                | Ячейки                                                                 | Редактирова                          | ание                  |   |        |
| Готово                   |                                                                        |                                                                                        |                               |                                | E                                                                      | <b>I</b> I 100% (=                   | ) (                   | ] | +      |

**Microsoft Excel** yangi ochiladian hujjatlarga avtomatik tarzda **Книга1**, **Книга2**, **Книга3**, ... nomlarini beradi va kompyuter xotirasiga **\*.xlcx** kengaytma bilan rasmiylashtiradi. Masalan, **Книга1.xlcx**, **Veterinariya.xlcx**, **A.Azimov.xlcx** 

**3)** Nomlar maydoni va formulalar satri. Nomlar maydonida faol katakning manzili keltiriladi. Formulalar satrida faol katakning haqiqiy tarkibi koʻrsatiladi

| 🖾   🔚 🄊 - (ё - 🗋   <del>-</del> Кни                                | a1 - Microsoft Excel                               | (Сбой активации пр | одукта)                                       |                              | ×      |
|--------------------------------------------------------------------|----------------------------------------------------|--------------------|-----------------------------------------------|------------------------------|--------|
| Файл Главная Вставка Разметка стран                                | ницы Формулы Д                                     | анные Рецензиров   | ание Вид Office 1                             | Tab 🗠 🕜                      | 23 ¶ ( |
| Cambria - 16 - = =                                                 | 🗉 📃 📑 Общий                                        | ▼ 🔬 🗄 т Вста       | авить - Σ - А                                 | ' <b>Å</b>                   |        |
| Вставить<br>• ✓ ✓ □ •   № • А́ А́ ≡ ≣<br>• ✓ ✓ □ •   № • А́ А́ ≡ ≣ | ≣ ≣ • %<br>■ • * * * * * * * * * * * * * * * * * * | , Стили<br>• Фор   | лить т 🛃 т 🗛<br>омат т 🖉 т Сортиро<br>и фильт | рвка Найтии<br>гр∙ выделить∙ |        |
| Буфер обмена 🖾 Шрифт 🖾 Вырав                                       | нивание 🖾 Число                                    | 🗟 Ячеі             | йки Редакти                                   | прование                     |        |
| A1 •                                                               | f <sub>×</sub>                                     |                    |                                               |                              | ~      |
| <sup> В Книга1 × Λ</sup> Nomlar may                                | doni                                               | For                | mulalar satri                                 |                              | - x    |
| AB                                                                 | С                                                  | D                  | E                                             | F                            |        |
|                                                                    |                                                    |                    |                                               |                              |        |
| 2                                                                  |                                                    |                    |                                               |                              | -      |
| К ↓ ► ► Лист1 Лист2 Лист3 Лист                                     | 4 ⁄ 🤤 /                                            |                    |                                               |                              |        |
| Готово                                                             |                                                    |                    | 1009                                          | % 🗕 – – – –                  | + ":   |

**1-misol. B2** katakka = **(32+2,5)\*2** formula yozilsa: 1)katak adresi **Nomlar maydoni**da, formulasi **Formula satri**da, hisoblash natijasi **B2** katakda koʻrinadi.

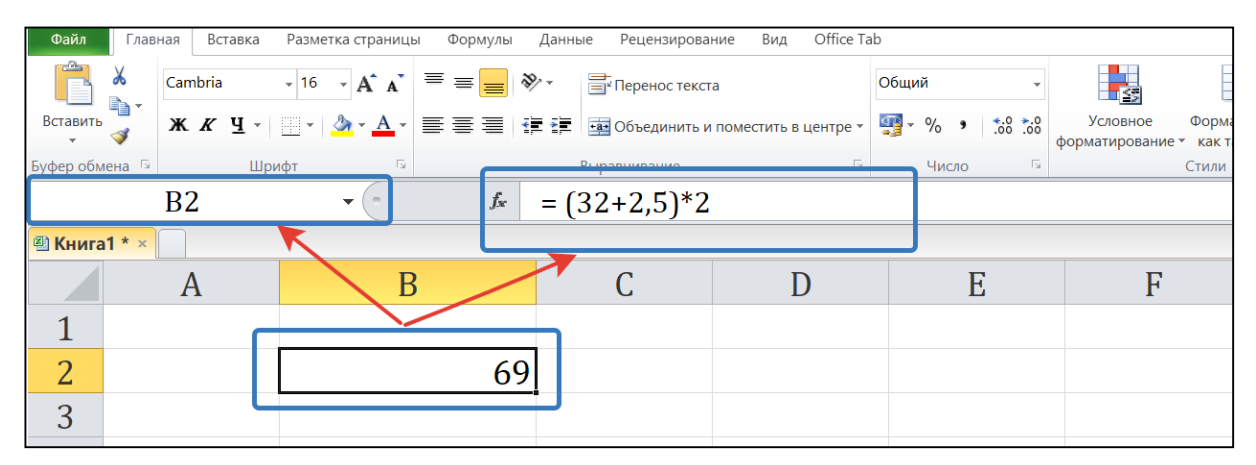

**2-misol. Диапазон. Microsoft Excel** ish kitobida ajratilgan kataklar maydoni. **Diapazon oʻlchami** Nomlar maydonida akslanadi. **4R x 3C** yozuvi ajratilgan diapazon 4 satr va 3 ta ustundan iborat 12 katakdan iborat degan ma'noni anglatadi.

| Вставить<br>• | Зставить 🍹 ж ж Ҷ - ⊞ - 🍌 - д - ≣ ≡ ≡ іё і                       |   | 📰 📰 Объединить и | поместить в центре 👻 | ∰ ~ % <b>•</b> | Условное Форма<br>форматирование ткак та |   |   |   |  |  |  |  |
|---------------|-----------------------------------------------------------------|---|------------------|----------------------|----------------|------------------------------------------|---|---|---|--|--|--|--|
| уфер обм      | фер обмена 💈 🛛 Diapazon oʻlchami 🔤 Выравнивание 🗔 Число 🗟 Стили |   |                  |                      |                |                                          |   |   |   |  |  |  |  |
| 4R x 3C       |                                                                 |   |                  |                      |                |                                          |   |   |   |  |  |  |  |
| 🛛 Книга       | 1 * ×                                                           |   |                  |                      |                |                                          |   |   |   |  |  |  |  |
|               |                                                                 | A |                  | E                    | 3              | С                                        | D | Е | F |  |  |  |  |
| 1             |                                                                 |   |                  |                      |                |                                          |   |   |   |  |  |  |  |
| 2             | 2                                                               |   | Diapazon         |                      |                |                                          |   |   |   |  |  |  |  |
| 3             |                                                                 |   |                  |                      |                |                                          |   |   |   |  |  |  |  |
| 4             |                                                                 |   |                  |                      |                |                                          |   |   |   |  |  |  |  |

**4)Prokrutka tugmalari (Полосы прокрутки). O'tkazish tugmalari** (vertikal va gorizontal) sichqoncha yordamida ish kitobining mazmunini gorizontal va vertikal ravishda koʻrish uchun moʻljallangan.

**5) Elektron jadvalning ishchi varaq yorliqlari**. Ular Лист1, Лист2, Лист3, ... lar deb nomlanadi.

**6)Holat satri (Строка состояния)** - ishchi kitob oynasining pastki qismini oʻng tomondagi gorizontal yoʻlak. **Holat satri** oyna tarkibining joriy holati va boshqa kontekstga oid ma'lumotlarni koʻrsatadi.

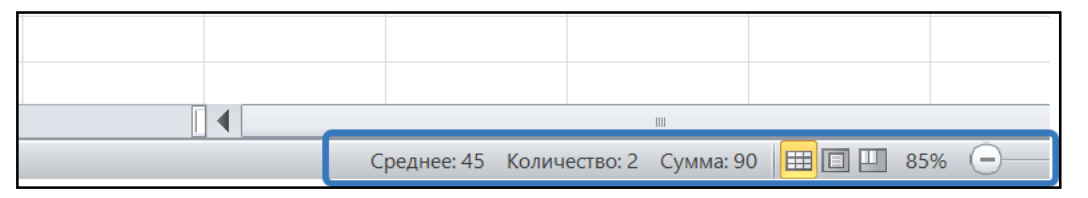

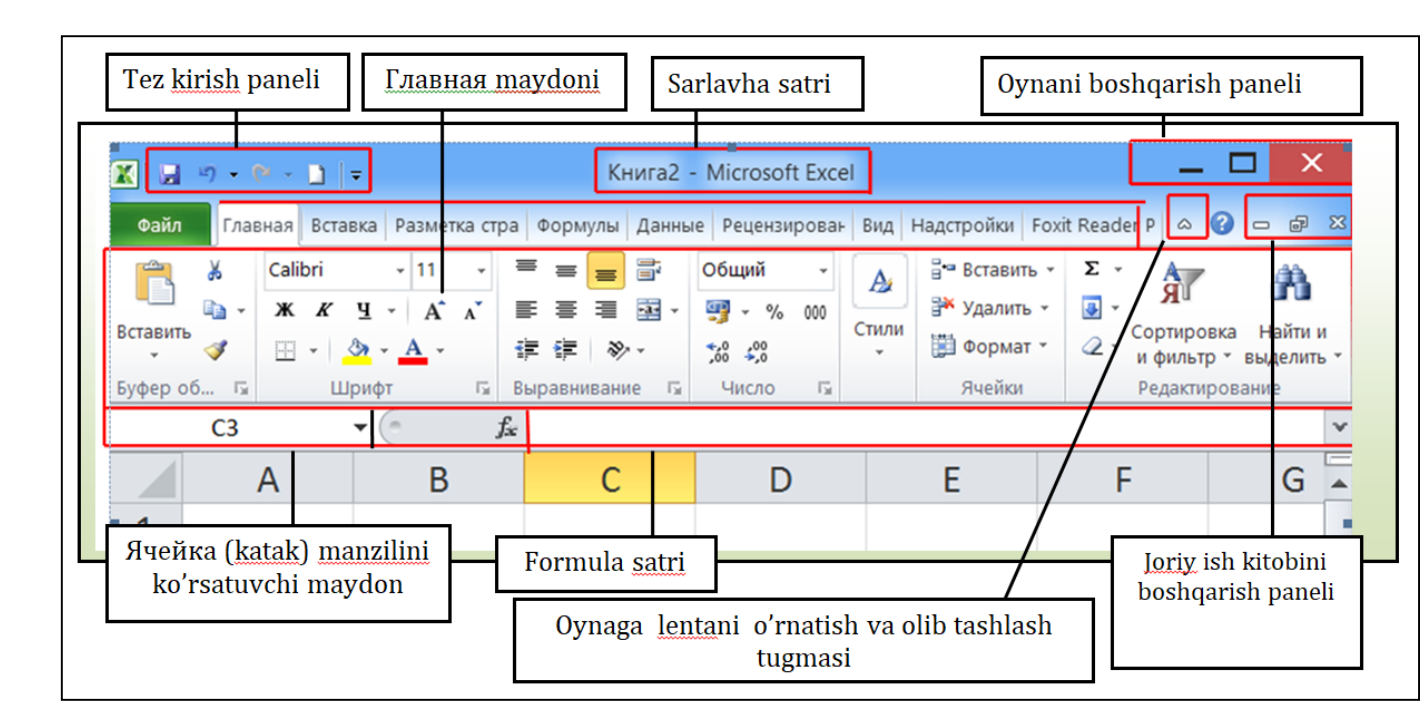

#### Excel'da ustunlar, satrlar, diapazonlar. Лист'lar, formulalar

Microsoft Excel ish maydoni ustunlar va satrlardan iborat

Ishchi **Лист**'ida ustunlar lotin tilidagi 26 ta **A**, **B**, **C**, **D**,...X, **Y**, **Z** harflar bilan belgilanadi. Masalan, **Microsoft Excel 93-2003** ilovalarida ustunlarni harflar bilan nomlanishida quyidagi ketma-ketlikda nomlash qabul qilingan:

1)Ishchi List ustunlari. 1-26 ustunlar:

A, B, C, D, E, F, G, H, I, J, K, L, M, N, O, P, Q, R, S, T, U, V, W, X, Y, Z

26-52 ustunlar:

AA, AB, AC, AD, AE, AF, AG, AH, AI, AJ, ..., AT, AU, AV, AW, AX, AY, MZ

53-78 ustunlar:

BA, BB, BC, BD, BE, BF, BG, BH, BI, BJ, ..., BT, BU, BV, BW, BX, BY, BZ

Jami 256 ta ustun.

A,B,C, ..., X, Y, Z, AA, AB, AC, AD, ..., AX, AY, AZ, BA, BB, BC, BD, ..., BX, BY, BZ, CA, CB, CC, CD, ..., CX, CY, CZ, ..., HW, HX, HY, HZ ,..., IT, IU, IV

2)Microsoft Excel 2010 da ustunlar quyidagi harflar bilan belgilanadi: A, B, C, ... , XFB, XFC, XFD

| мена 🖓 | Шрифт   | ŝ.                                       | Выравнивание            | ſ                                           | число                                  | G.                                                | Стили                                        |
|--------|---------|------------------------------------------|-------------------------|---------------------------------------------|----------------------------------------|---------------------------------------------------|----------------------------------------------|
| C11    | •       | f <sub>sc</sub>                          |                         |                                             |                                        |                                                   |                                              |
| a1 * × |         |                                          |                         |                                             |                                        |                                                   |                                              |
| А      | В       | С                                        | D                       | Е                                           | F                                      | G                                                 | Н                                            |
|        |         |                                          |                         |                                             |                                        |                                                   |                                              |
|        |         |                                          |                         |                                             |                                        |                                                   |                                              |
|        |         |                                          |                         |                                             |                                        |                                                   |                                              |
|        | AMEHA G | мена 5 Щрифт Г<br>C11 ▼ (<br>а1*×<br>А В | мена © Шрифт ©<br>C11 ~ | <u>мена © Шрифт © Выравнивание</u><br>C11 ▼ | <u>мена © Шрифт © Выравнивание</u> С11 | <u>мена © Шрифт © Выравнивание © Число</u><br>C11 | <u>мена © Щрифт © Число © Число ©</u><br>C11 |

| ▼ (~ <i>f</i> <sub>x</sub> | $ f_x$ |     |     |     |     |     |  |  |  |  |
|----------------------------|--------|-----|-----|-----|-----|-----|--|--|--|--|
|                            |        |     |     |     |     |     |  |  |  |  |
| XEX                        | XEY    | XEZ | XFA | XFB | XFC | XFD |  |  |  |  |
|                            |        |     |     |     | L   |     |  |  |  |  |
|                            |        |     |     |     |     |     |  |  |  |  |

3)Microsoft Excel 93-2003 ilovalari 65 536 ta satr, 256 ta ustun va 16 777 216 yacheyka (katak)dan iborat boʻladi.

### 4)Microsoft Excel 2010 da 1 048 576 ta satr va 16384 ta ustun 17 179 869 184 yacheyka (katak)dan tashkil topgan.

Прокурутка tugmasi - ishchi Лист oynasini sichqoncha koʻrsatkichi bilan gorizontal va vertikal holatda harakatga keltirish asosida ekranda Лист'ning istalgan qismini koʻrish vazifasini bajaruvchi vosita.

**Ячейка (katak)** - axborotlarni kiritish va saqlash uchun moʻljallangan, elektron jadvalning eng kichik qismi. Har bir yacheyka matn, son yoki formulani oʻzida saqlashi mumkin.

Адрес (Manzil) - yacheyka (kattak)ni elektron jadvaldagi joylashgan oʻrnini nomi. Bu adres ustunlar (harf) va satrlar (sonlar) kesishmasi asosida shakllanadi. Masalan, A1 (A ustun va 1- satr), B18 (B ustun va 18- satr), C231 (C ustun va 231- satr) yoki AB12 (AB ustun va 12- satr)

Ссылка (murojaat, havola) - u yacheyka adresini anglatuvchi koʻrsatma

**Ishchi Лист'i (Рабочий Лист)** - axborotlarni kiritish, saqlash va hisoblashlarni bajarishga moʻljallangan ish kitobining elementi boʻlib, u yacheyka (katak)lardan tashkil iborat boʻladi. Har bir ishchi listi **Лист 1, Лист 2, Лист 3, ...** kabi oʻz nomlariga ega boʻlib, ular **Лист**'larning yorliqlari deb ataladi.

Лист yorligʻi - u ishchi Лист'ining bir qismi hisoblanadi; u Лист'ning quyi qismida joylashtirilgan boʻladi va Лист'larni faolashtirish uchun xizmat qiladi. Foydalanuvchi tomonidan Лист' yorliqlaridan keraklisini sichqoncha koʻrsatkichi bilan bosilishi uni faol boʻlishini ta'minlaydi.

Natijada faollashgan **Лист'**da saqlanuvchilar ish kitobining oynasiga chiqariladi. Ishchi Лист'ining nomi ushbu mezonlarga muvofiq boʻlishi lozim: har bir ishchi listi unikal nomga ega boʻlishi;

**Лист'**ning nomi 31 belgidan oshib ketmasligi;

Лист nomlarida «/», «\», «?», «\*» kabi belgilarni ishlatilmasligi.

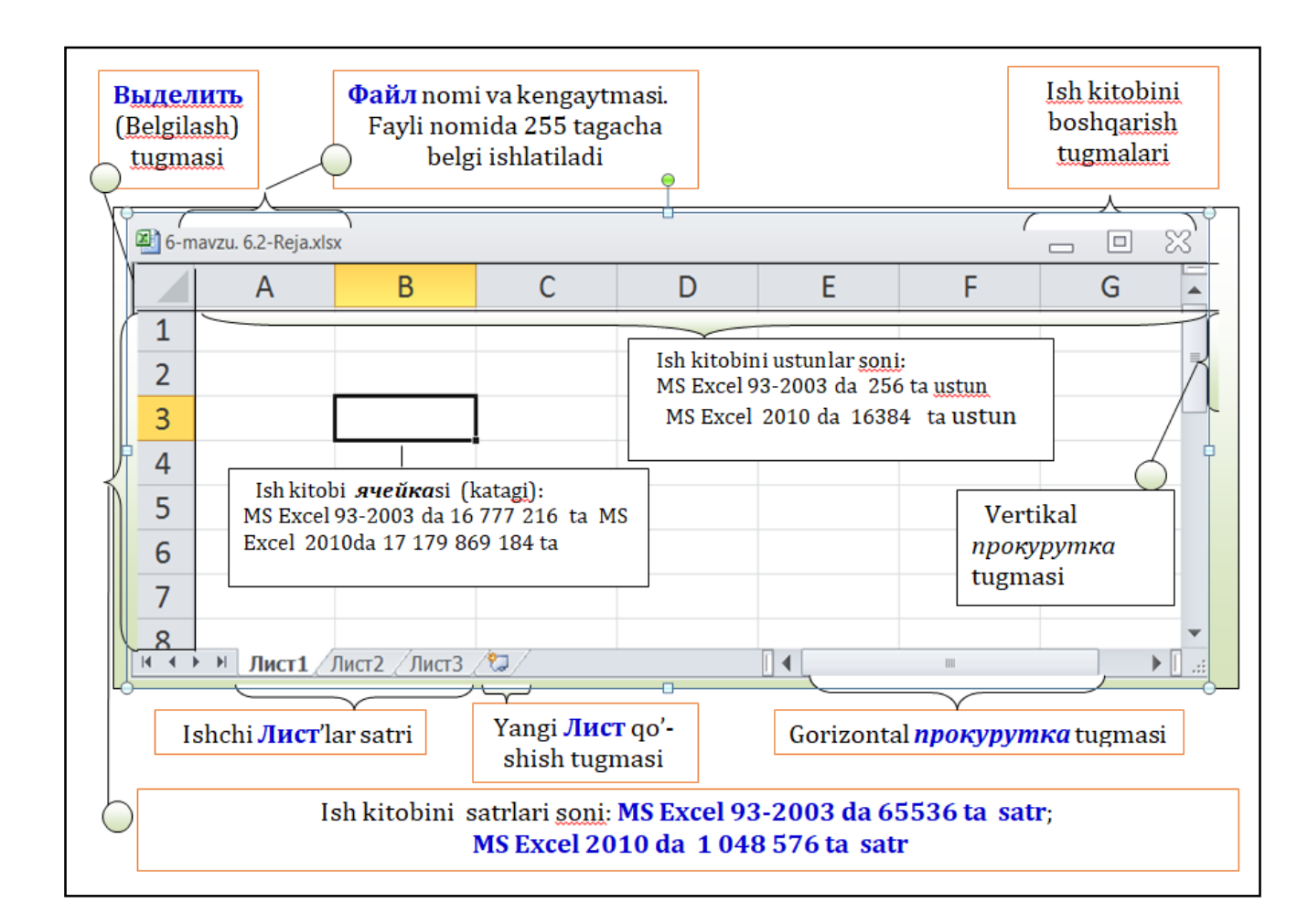

# Excel'da ma'lumotlarni qayta ishlashda matematik va statistik formulalar

Формула - bu hisoblar, hisoblashlar va berilganlarni tahlil qilish vositasi. Har bir formula konstanta (oʻzgarmas), operator, murojaat (ссылка), yacheyka yoki diapazon nomi va funksiyalarni oʻzida saqlashi mumkin.

#### **Operatorlarning bir nechta turlari mavjud, bular:**

**arifmetik operator** - bu operator arifmetik amallarni bajaradi va hisoblash natijasi sifatida son koʻrinishdagi natijalarni chiqarishga qaytadi;

**taqqoslash operatori** - bu operator berilganlarni taqqoslaydi, hisoblash natijasi sifatida **ROST (Истина)** yoki **YoLG'ON (Лож)** mantiqiy natijalarni chiqarishga qaytadi

**matnli operator** - bu operator istalgan berilganlarni birlashtirish vazifasini bajaradi.

Agar yacheyka formuladan iborat boʻlsa, hisoblashlar notoʻgʻri natijalarga olib kelsa, u holda yacheykada xato qiymatlar akslantiriladi. Agar yacheyka xatoli qiymatlardan iborat boʻlsa va ularning sabablari quyidagilardan iborat boʻladi:

- **#DEL/0!** nol soniga boʻlinish amali berilgan boʻladi;
- **#Знач!** notoʻgʻri argument yoki operator koʻrsatilgan boʻladi;
- #Имя! mumkin boʻlmagan nom koʻrsatilgan boʻladi;
- **#N/D!** qiymati koʻrsatilmagan boʻladi;
- **#Пусто!** kesishmaydigan diapazonlar sohasi koʻrsatilgan boʻladi;
- **#ссылка!** noaniq murojaat koʻrsatilishi natijasi;

• **#Число!** - sonlardan foydalanishda yoʻl qoʻyilgan xatolik natijasini ifodalaydi.

**Funksiya - bu MS Excel da hisoblar, hisoblashlar va berilganlarni tahlil qilishning tayyor formulasi.** Har bir funksiya konstanta (oʻzgarmas), operator, murojaat (ссылка), yacheyka yoki diapazon nomi va funksiyalarni oʻzida saqlashi mumkin.

Foydalanuvchi funksiyasi - bu VBA dasturlash tilida foydalanuvchi tomonidan yozilgan funksiya. MS Excel funksiyalarini bir nechta kategoriyalarga ajratish mumkin: molivaviy; sana va vaqtni aniglovchi; matematik; statistik: murojaatlar (ссылки) va massivlar; ma'lumotlar bazasi bilan ishlovchi; matnli; mantiqiy; xossa va qiymatlarni tekshiruvchi.

Sozlashlar (Настройки) - bu MS Excel'da mavjud standart vositalar yordamida mavjud parametrlarni oʻzgartirish. U MS Excel'dagi mavjud interfeys yordamida amalga oshiriladi. Oʻzgartiriluvchi parametrlar global (umumiy, bir nechta ish kitoblari va yangi tuziladiganlari uchun) va lokal (bitta ish kitobiga moʻljallangan) tasinflarga ega boʻladi.

**Microsoft Excel** ilovasining hujjati **Рабочая книга** (Ish kitobi) deb nomlanadi. Bu ish kitoblari **Лист** (Sahifa)lardan tashkil topgan boʻlib, ulardagi jadvallar oʻzida katta oʻlchamli boʻlgan sonli va matnli axborotlarni saqlovchi kataklardan iborat boʻladi.

**Microsoft Excel** da barcha hisoblashlar formula va funksiyalar yordamida amalga oshirilib, ularning **Рабочая книга** (Ish kitobi) **Лист** (варақ) dagi istalgan kattakka kiritish mumkin.

**Microsoft Excel** katagida yoziladigan barcha formulalar "="tenglik belgisi bilan boshlanadi. **Microsoft Excel** dasturi katakda "=" tenglik belgisi bilan yozilgan ifodani formula deb qabul qiladi va tegishli hisoblashlarni amalga oshiradi.

| MS Excel'да arifmetik ifodalarni yozilishi |                             |       |     |  |  |  |  |  |  |
|--------------------------------------------|-----------------------------|-------|-----|--|--|--|--|--|--|
| Belgilanishi                               | Belgilanishi Operator Ifoda |       |     |  |  |  |  |  |  |
| +                                          | qoʻshish                    | =12+4 | 16  |  |  |  |  |  |  |
| -                                          | ayirish                     | =12-8 | 4   |  |  |  |  |  |  |
| *                                          | koʻpaytirish                | =12*5 | 60  |  |  |  |  |  |  |
| /                                          | boʻlish                     | =12/6 | 2   |  |  |  |  |  |  |
| ٨                                          | darajaga koʻtarish          | =12^2 | 144 |  |  |  |  |  |  |
| %                                          | foiz (prosent)              | = 80% | 0,8 |  |  |  |  |  |  |

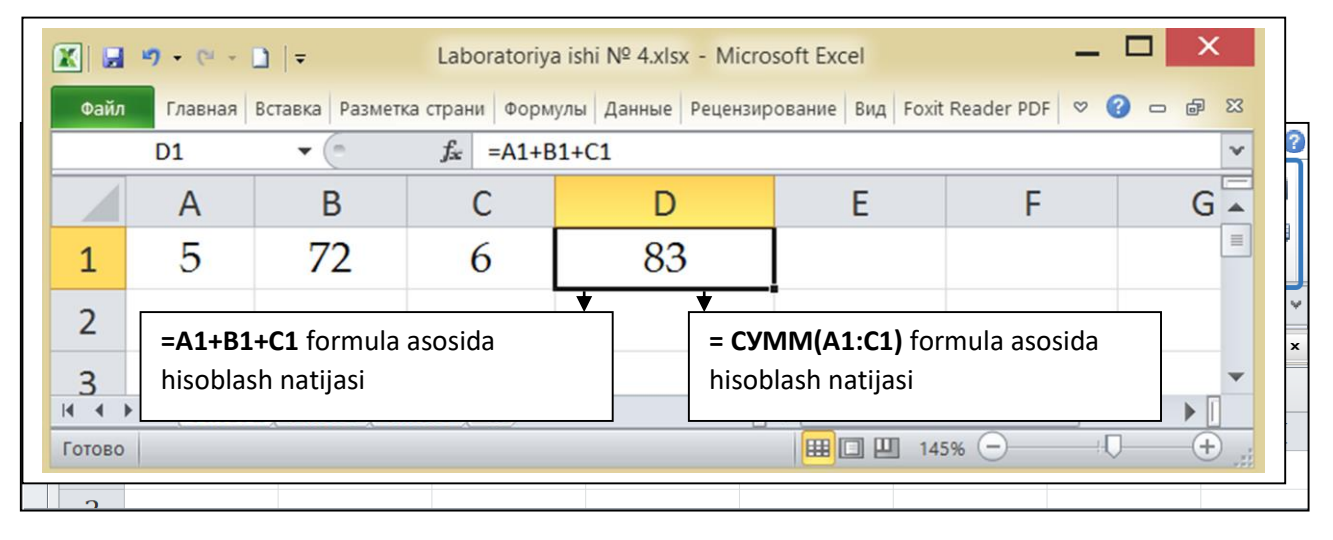

**Microsoft Excel**'da hisoblashlarni bajarish uchun **Формула** vkladkasi buyruqlari qoʻllaniladi.

1)Вставить функцию (Funksiya berilganda qoʻyish). Bu buyruq foydalanuvchiga Мастер функций dialog taqdim etiladi. Undan elektron jadvalning tegishli katagiga: СУММ (yigʻindini hisoblash), **СРЕЗНАЧ** (oʻrtacha qiymatni (maksimal hisoblash), МАКС qiymatni hisoblash) va boshq. formulalarni oʻrnatib hisoblashlar amalga oshiriladi.

| Иастер фунн                                                                             | сций - шаг 1 из 2                                                                                           | ?  | ×    |  |  |  |  |  |  |  |
|-----------------------------------------------------------------------------------------|----------------------------------------------------------------------------------------------------|----|------|--|--|--|--|--|--|--|
| <u>П</u> оиск функц                                                                     | <u>1</u> оиск функции:                                                                                      |    |      |  |  |  |  |  |  |  |
| Введите краткое описание действия, которое нужно<br>выполнить, и нажмите кнопку "Найти" |                                                                                                    |    |      |  |  |  |  |  |  |  |
| <u>К</u> атегория:                                                                      | 10 недавно использовавшихся 💛                                                                               |    |      |  |  |  |  |  |  |  |
| Зыберите <u>ф</u> у                                                                     | нкцию:                                                                                                    |    |      |  |  |  |  |  |  |  |
| СУММ<br>СРЗНАЧ<br>ЕСЛИ<br>ГИПЕРССЬ<br>СЧЁТ<br>МАКС<br>SIN<br>SIN(число<br>Возвращае     | СУММ<br>СРЗНАЧ<br>ЕСЛИ<br>ГИПЕРССЫЛКА<br>СЧЁТ<br>МАКС<br>SIN<br>SIN<br>SIN(число)<br>Возвращает синус угла. |    |      |  |  |  |  |  |  |  |
| Справка по з                                                                            | той функции                                                                                                 | От | мена |  |  |  |  |  |  |  |

2) **Автосумма** buyrugʻi. Bu buyruq bilan: **Сумма** (yigʻindi); **Среднее** (oʻrtacha qiymat), **Число** (kataklar soni), **Максимум** (maksimum qiymat),

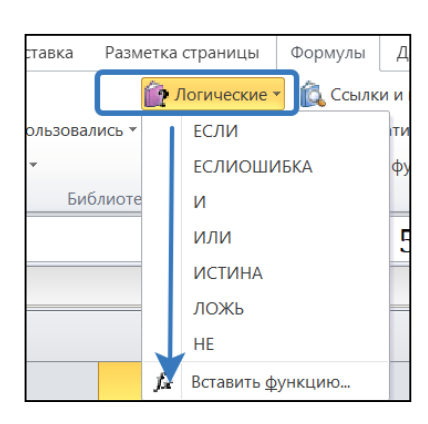

м (maksimum qiymat), Минимум (minimum qiymat) va Другие фукнции ... lardan keraklisi tanlanadi va tegishli hisoblashlar amalga oshiriladi

| 📧   🔚 🖻  | ) • | (° - 🗋   <del>-</del>   |     |
|----------|-----|-------------------------|-----|
| Файл     | E.  | лавная Вставка          | Раз |
| fr       | Σ   | Автосумма 🕶             |     |
| Вставить | Σ   | <u>С</u> умма           |     |
| функцию  |     | Среднее                 |     |
|          |     | <u>Ч</u> исло           | т   |
|          |     | М <u>а</u> ксимум       |     |
| 🖾 Книга  |     | <u>М</u> инимум         |     |
|          |     | Дру <u>г</u> ие функции |     |

**3)Логическая** (Мантиқий) buyruqlari toʻplami. Unda jadvalli kataklar ustida **ЕСЛИ** (agar), **ЕСЛИ ОШИБКА** (agar xato boʻlsa), И (va),

ИЛИ (yoki), ИСТИНА(rost), ЛОЖЬ (yolg'on), НЕ (emas) mantiqiy hisoblashlar amalga oshiriladi.

| <b>b</b> | Финансовые 🔻 | î   |
|----------|--------------|-----|
|          | АМОРУВ       | ´ 🔺 |
|          | АМОРУМ       |     |
|          | АПЛ          |     |
|          | АСЧ          |     |
|          | БЗРАСПИС     | =   |
|          | БС           |     |
|          | всд          |     |

4) **Финансовые (Moliyaviy)** hisoblashlarni bajarish buyruqlari. Bu buyruqlar toʻplamida moliyachilarga koʻplam hisob-kitoblarni amalga oshirish va avtomatlashtirish imkoniyatlarini beradi.

Shuningdek **Формулы** vkladkasida 5) **Текстовые** (matnli), 6)**Дата и время** (sana va vaqt) kabi buyruqlar keltirilgan.

Endi **Microsoft Excel'**da formullar va statistik funksiyalarni yozilishiga misollar keltiramiz.

1) Yigʻindini hisoblash funksiyasi: = СУММ(число 1: число n)

Masalan,= **CYMM (A1:A12)**, **A1** katakdan **A12** katakgacha sonlar yigʻindisi;

**=CYMM (D6:D34), D6** katakdan **D34** katakgacha sonlar yigʻindisi.

2)Sonli qiymatlarning oʻrtacha qiymatini hisoblash funksiyasi

**= СРЕЗНАЧ(число 1: число n).** Masalan, **= СРЕЗНАЧ (A1:A12)**, **A1** katakdan **A12** katakkacha boʻlgan sonlarni oʻrtacha qiymati;

**= CPE3HA4(D6:D34), D6** katakdan **D34** katakkacha boʻlgan sonlarni oʻrtacha qiymati.

| D1 • <i>f</i> <sub>x</sub> =CP3HA4(A1:C1) |        |               |              |   |  |                     |                     |            |  |  |  |  |
|-------------------------------------------|--------|---------------|--------------|---|--|---------------------|---------------------|------------|--|--|--|--|
| Laboratoriya ishi № 4.xlsx                |        |               |              |   |  |                     |                     |            |  |  |  |  |
|                                           | А      | В             | С            |   |  | D                   | E                   | F          |  |  |  |  |
| 1                                         | 5      | 106           | 6            |   |  | 39                  |                     |            |  |  |  |  |
| 2                                         | =(A1+  | B1+C1)/3 form | nula asosida | ¥ |  | <b>*</b><br>= СРЗНА | Γ<br>Ψ(Δ1·C1) formu | la asosida |  |  |  |  |
| 3                                         | hisobl | ash natijasi  |              |   |  | hisoblash           | natijasi            |            |  |  |  |  |

#### Jadvalli ma'lumotlardan diagramma tuzish yo'llari

**Diagramma jadval koʻrinishda** berilgan ma'lumotlarni grafik koʻrinishda tasvirlash usuli boʻlib, unda tasvirlangan ma'lumot tushunishga oson boʻlibgina qolmay, balki ishni ham tezlashtiradi.

Xususan koʻp sonlar va bu sonlar orasidagi bogʻliqlikni tasvirlashda diagrammaning roli juda muhimdir. Jarayonning strukturasi va undagi oʻzgarishlar diagramma yordamida aniqlash mumkin.

Bu narsani faqat sonlarning oʻziga qarab aniqlash juda mushkul. Diagrammalar ish jadval **Лист'** laridagi sonlar asosida yasaladi. Shuning uchun ham diagramma tuzishdan oldin sonlarni hosil qilish lozim.

Odatda diagrammanii yasash uchun kerak boʻladigan sonlar bitta Лист' da yoki alohida faylda joylashadi.

Bitta diagramma yasashda ixtiyoriy sondagi Лист'lardagi ma'lumotlardan foydalanish mumkin, xuddi shuningdek, ixtiyoriy sondagi ish kitoblardan ham.

**Excel'** da yasalgan diagrammani joylashtirishning ikki usuli mavjud:

1)Diagrammani bevosita **Лист**' ning oʻzida joylashtirish. Bu holda diagramma shu **Лист**'ning elementi sifatida qaraladi. Bunday diagrammalarga tatbiq etilgan diagrammalar deb ataladi.

2)Ish kitobning yangi **Лист'**ida diagrammani joylashtirish.

Bu holda **Лист'**da faqat diagramma joylashib, unda kataklar boʻlmaydi. Oddiy **Лист'** diagrammali Лист'dan shunisi bilan farq qiladi. Agar siz diagrammali **Лист'** ni faollashtirsangiz, u holda Excel' menyusi u bilan ishlash uchun mos ravishda oʻzgaradi. Bunday **Лист'** larga diagramma Лист'lari deb ataladi.

Diagrammani joylashtirish jarayoniga bogʻliqmas holatda, uni hohlagancha boshqarish mumkin. Uni rangini oʻzgartirish, joyini surish, masshtab yoʻlaklarini oʻzgartirish, chiziq turlarini kiritish va h.k. Siz ishingizga mos keladigan diagrammani tajriba yoʻli bilan tanlashingiz mumkin. Agar bu yetarli boʻlmasa, turli usullar bilan diagrammani oʻzgartirish, Ya'ni unga izoh, grafik, ob'ektlar kiritish mumkin. **Excel**'da yasalgan diagramma ish jadval **Лист**' idagi ma'lumotlarga bogʻliq boʻlib, ma'lumotlar oʻzgarishi bilan unga mos diagramma ham avtomatik tarzda oʻzgaradi.

**Excel'**da ixtiyoriy turdagi diagrammalarni yasash mumkin., ayrim hollarda oʻziga xos sirli, yaproq, halqali va boshqa turdagi diagrammalarni yasash imkoni mavjud.

Diagramma oʻrnatish **Вставка** varaqasini **Диаграммы** guruhi buyruqlari bilan oʻrnatiladi Bu guruhda diagammalar **Гистограмма, График, Круговая, Линейчатая, С областями, Точечная, Другие** buyruqlari bilan beriladi.

Masalan, **Гистограмма** buyrugʻi berilsa, gistogrammani: **Объемная гистограмма, Диаграмма** guruhidaga marker bosilsa **Вставка диаграммы** (Diagrammalar oʻrnatish) muloqot oynasi chiqariladi.

Uning Шаблоны panelida diagramma shablonlari, oʻng tomondagi panelda shablonlarga oid digaramma turlari keltiriladi.

Diagrammalarni turini oʻzgartirish, formatlashning maxsus atributlarini kiritish, yangi ma'lumotlarni boshqa maydonlar hisobiga oʻzgartirishish mumkin. Diagramma - bu Excel **hosil** qiladigan obektlardan biridir.

#### Nazorat savollari

- 1. Elektron jadval deganda nimani tushunasiz?
- 2. Elektron jadvallarni turlarini keltiring
- 3. Microsoft Excel qanday versiyalarini ayting
- 4. Microsoft Excel oynasi interfeysini tasniflang
- 5. Microsoft Excelni sarlavha satrini tasniflang
- 6. Microsoft Excel nomlar va formula satri nimani anglatadi?
- 7. Katak va diapazon nima vazifa bajaradi?
- 8. Microsoft Excel ni ish oynasini tuzilishini ayting?
- 9. Microsoft Excelda ustun va satrlar qanday nomlanadi?
- 10. Prokurutka tugmasi nima?
- 11. Microsoft Excel da List qanday vazifalarni bajaradi?
- 12. Microsoft Excel 2010 satr va ustunlar soni qancha?

- 13. Microsoft Excel hisoblashlarida qanday formulalardan foydalaniladi?
- 14. Microsoft Excel diagrammalar qanday oʻrnatiladi?